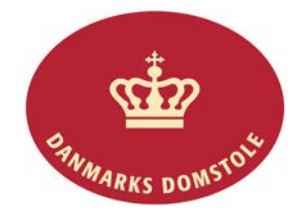

## Slet Digital Signatur

• Navigationssedlen indeholder hjælp til at nedlægge brugere og slette medarbejdersignaturer.

| Fase                     | Forklaring                                                                                | Tast                    |
|--------------------------|-------------------------------------------------------------------------------------------|-------------------------|
| Nedlæg bruger            | Administrator logger på <u>her</u> .                                                      |                         |
|                          | Klik på "Log på med din signatur" og log på.                                              | Log på med din signatur |
|                          | Vælg "Søg bruger".                                                                        | Søg bruger              |
|                          | Klik på "skraldepanden" ud for det pågældende navn for at spærre<br>og nedlægge brugeren: | Û                       |
|                          | Afslut med "OK".                                                                          | ОК                      |
| Slet Digital<br>Signatur | Klik på start-ikonet.                                                                     | <b>@</b>                |
|                          | Vælg mappen "Digital Signatur".                                                           | 길 Digital Signatur      |
|                          | Vælg "Slet Digital signatur".                                                             | 📼 Slet Digital signatur |
|                          | Den digitale signatur, der ønskes slettet, markeres og der afsluttes med "OK".            | ОК                      |